# 使用CLI在交换机上配置IP地址设置

### 目标

交换机可以有多个IP地址。每个IP地址都可分配给指定接口或端口、链路聚合组(LAG)或虚拟局域网 (VLAN)。要远程管理设备,必须定义IP地址才能访问交换机。这允许您通过基于Web的实用程序、 Telnet或安全外壳(SSH)轻松配置设备或排除设备故障。

交换机的IP地址可以手动配置或从动态主机配置协议(DHCP)服务器自动接收。如果没有可用的 DHCP服务器,交换机将使用其出厂默认IP地址192.168.1.254。

本文提供有关如何通过命令行界面(CLI)配置交换机IP地址设置的说明。

如果您不熟悉本文档中的术语,请查看思<u>科业务:新术语表</u>。

## 适用设备

- Sx350 系列
- SG350X 系列
- Sx500系列
- Sx550X 系列

### 软件版本

- 1.4.7.05 Sx500
- 2.2.8.4 Sx350、SG350X、Sx550X

### 通过CLI配置交换机的IP地址

重要信息:如果您的交换机处于其中一种堆叠模式且存在备用交换机,建议配置静态IP地址,以防 止在堆叠活动切换期间断开与网络的连接。这是因为当备用交换机控制堆叠时,当使用DHCP时 ,它可能会收到与堆叠的原始主动启用单元接收的IP地址不同的IP地址。

#### <u>静态 IP 地址</u>

#### <u>DHCP IP地址</u>

#### 配置静态IP地址

在此场景中,交换机是在没有DHCP服务器可用性的情况下设置的。按照以下步骤在交换机上配置 静态IP地址:

步骤1.使用串行电缆将计算机直接连接到交换机。

如果您希望通过SSH连接到交换机,请<u>单击此处查看有关获取交换机CLI访问权限的文章。</u>

步骤2.登录交换机控制台。默认用户名和密码为cisco/cisco。如果已配置新的用户名或密码,请改 为输入凭证。

在本例中,使用SG350X-24 24端口千兆可堆叠托管交换机。

#### 步骤3.在交换机的特权执行模式下,输入以下命令进入全局配置模式:

SG350X#configure

configure 命令与configure terminal 等效 步骤4.在全局配置模式下,输入以下命令进入接口环境:

SG350X(config)#interface [interface-id | vlan-id

在本例中,使用接口vlan 1。VLAN 1是交换机的默认VLAN。

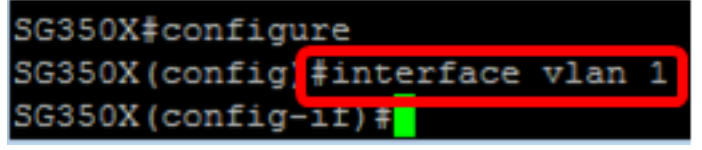

步骤5.输入IP地址接口配置命令,通过输入以下任一命令定义接口的IP地址:

- ip address [ip-address] {{mask | prefix-length}} 使用reload命令立即重新加载交换机。
- ip address [ip-address] {{mask | prefix-length}} [default-gateway-ip-address] 使用reload {{in hhh:mm | mmm | at hh:mm [day month]}}命令,指定计划的交换机重新加载。

选项有:

- ip address 指定IP地址。
- mask 指定IP地址的网络掩码。
- prefix-length 指定组成IP地址前缀的位数。前缀长度前面必须有正斜杠(/)。 范围是 8 到 30。

SG350X(config-if)#ip address 192.168.100.201 255.255.255.0

在本例中,使用的IP地址是192.168.100.201,掩码为255.255.255.0。

步骤6.(可选)要从接口删除IP地址,请输入以下命令,使用IP address命令的no形式:

SG350X(config-if)#no ip address

步骤7.输入end命令返回交换机的特权执行模式。

SG350X(config-if)#end SG350X#configure SG350X(config)#interface vlan 1 SG350X(config-if)#ip address 192.168.100.201 255.255.255.0 SG350X(config-if)#end SG350X#

步骤8.(可选)要显示接口上的IP地址配置和信息,请在特权EXEC模式下输入以下命令:

SG350X#show ip interface

在本例中<u>,IP地址为192.168.10</u>0.201,类型为静态。

步骤9.(可选)要将配置的设置保存到启动配置文件,请输入以下命令:

SG350X#copy running-config startup-config SG350X#copy running-config startup-config Overwrite file [startup-config].... (Y/N)[N] ?

第10步。(可选)出现"Overwrite file [startup-config]....."提示**后,**在键盘上按Y表示"Yes"或**N表示** "No"。

| SG350X#copy  | running-  | config startup           | -confi | ig     |        |       |      |      |        |           |      |
|--------------|-----------|--------------------------|--------|--------|--------|-------|------|------|--------|-----------|------|
| Overwrite fi | ile [star | tup-config]              | . (Y/N | N) [N] | ?Y     |       |      |      |        |           |      |
| 21-Apr-2017  | 09:02:41  | <pre>%COPY-I-FILEC</pre> | PY: Fi | iles   | Copy · | - 301 | irce | URL  | runnir | ng-config | dest |
| ination URL  | flash://  | system/configu           | ration | n/sta  | rtup-  | confi | ig   |      |        |           |      |
| 21-Apr-2017  | 09:02:43  | <pre>%COPY-N-TRAP:</pre> | The c  | copy   | opera  | tion  | was  | comp | leted  | successf  | ully |

在本例中,按Y。

您现在应该已成功配置交换机的静态IP地址设置。

#### 通过DHCP配置IP地址

在此场景中,交换机连接到充当活动DHCP服务器的路由器。按照以下步骤通过DHCP配置交换机的IP地址。

步骤1.使用串行电缆将计算机直接连接到交换机。

步骤2.登录交换机控制台。默认用户名和密码为cisco/cisco。如果已配置新的用户名或密码,请改 为输入凭证。

在本例中,使用SG350X-24 24端口千兆可堆叠托管交换机。

User Name:cisco Password:\*\*\*\*\*\*\*\*\*

步骤3.在交换机的特权执行模式下,输入以下命令进入全局配置模式:

SG350X#configure

步骤4.在全局配置模式下,输入以下命令进入接口环境:

SG350X(config)#interface [interface id | vlan-id]

#### 在本例中,使用接口vlan 1。VLAN 1是交换机的默认VLAN。

SG350X#configure SG350X(config|#interface vlan 1 SG350X(config-if)#

步骤5.在接口环境中,输入以下命令从DHCP服务器获取IP地址:

SG350X(config-if)#interface [interface id | vlan-id]

#### 您将收到通知,告知设备已在指定接口上配置。

#### SG350X#configure

SG350X(config)#interface vlan 1

SG350X(config-if) ip address dhcp

SG350X(config-if) +04-Aug-2010 07:58:07 %BOOTP\_DHCP\_CL-W-DHCPIPCANDIDATE: The devi ce is waiting for IP address verification on interface Vlan 1 , IP 192.168.100.10 3, mask 255.255.255.0, DHCP server 192.168.100.1 04-Aug-2016 07:58:09 %BOOTP DHCP CL-I-DHCPCONFIGURED: The device has been configu

red on interface Vlan 1 , IP 192.168.100.103, mask 255.255.255.0, DHCP server 192 .168.100.1

SG350X(config-if) #

步骤6.(可选)要从接口删除IP地址,请输入以下命令,使用IP address DHCP命令的no形式:

SG350X(config-if)#no ip address dhcp

步骤7.输入end命令返回交换机的特权执行模式。

SG350X(config-if)#end

步骤8.(可选)要显示接口的IP地址配置和信息,请在特权EXEC模式下输入以下命令:

SG350X#show ip interface

#### 在本例中,IP地址为192.168.100.103,类型为DHCP。

| SG350X  | show ip inte | erface |                          |      |                       |      |          |        |
|---------|--------------|--------|--------------------------|------|-----------------------|------|----------|--------|
| IP      | Address      | I/F    | I/F Status<br>admin/oper | Type | Directed<br>Broadcast | Prec | Redirect | Status |
|         |              |        |                          |      |                       |      |          |        |
| 192.168 | 3.100.103/24 | vlan 1 | UP/UP                    | DHCP | disable               | No   | enable   | Valid  |
|         | -            |        |                          |      |                       |      |          |        |

SG350X#

步骤9.(可选)要显示DHCP客户端接口上的IP地址配置和信息,请在特权EXEC模式下输入以下命 令:

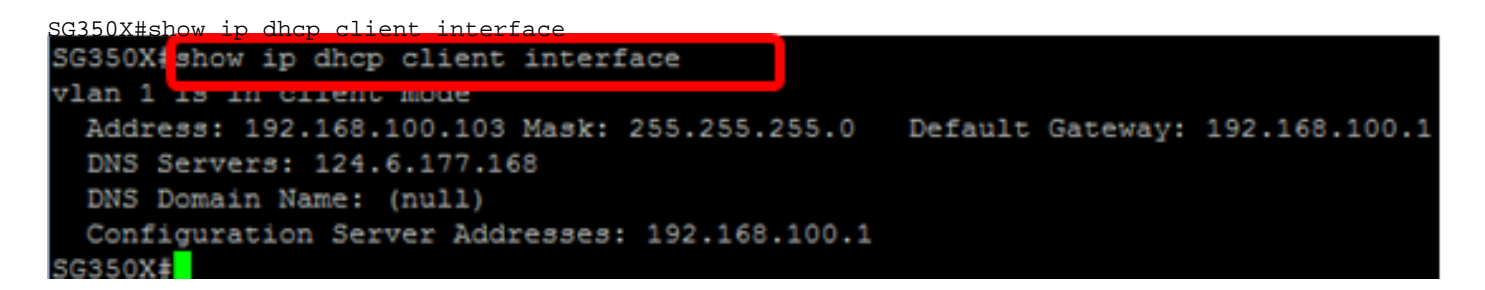

步骤10.(可选)要将配置的设置保存到启动配置文件,请输入以下命令:

SG350X#copy running-config startup-config SG3502 #copy running-config startup-config Overwrite file [startup-config].... (Y/N)[N] ?

第11步。(可选)出现"Overwrite file [startup-config]....."提示**后,**在键盘上按Y表示"Yes"或**N表示** "No"。

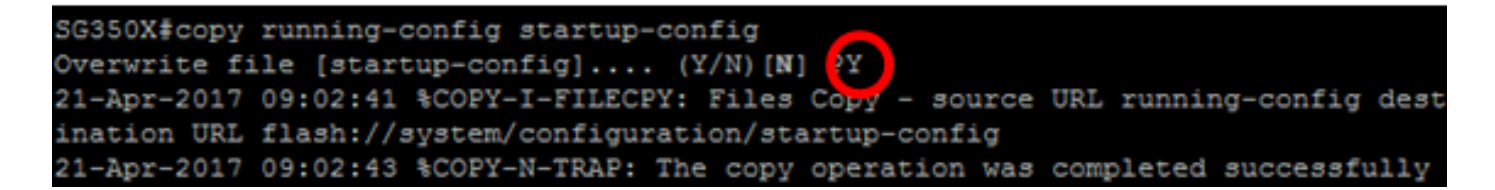

在本例中,按Y。 您现在应该已成功配置交换机上的DHCP IP地址设置。